## indice •

| Acceso al portal          | 2  |
|---------------------------|----|
| Portal de educación       | 4  |
| • Distribución            | 5  |
| • Secciones               | 10 |
| Escritorio virtual        | 12 |
| Zona Infantil             | 14 |
| Zona de alumnos           | 16 |
| Recursos generales        | 18 |
| • Revista digital         | 18 |
| • Formación a distancia   | 20 |
| • Enciclopedias virtuales | 22 |
| • Enciclopedia junior     | 23 |

## introducción.

El Portal de Educación de la Junta de Castilla y León da respuesta a las necesidades de información de la comunidad educativa dentro del marco de las nuevas tecnologías.

La Consejería de Educación, consciente del avance experimentado en tecnologías de la información y del auge de Internet en los últimos años dentro de nuestra Comunidad, dinamiza un espacio propio de intercambio de información y contenidos educativos.

En torno a esta idea se marca un objetivo: Conseguir que la comunidad educativa al completo disponga de forma rápida y sencilla de toda la información actualizada y recursos disponibles adaptados a las necesidades concretas de cada usuario. Portal de Educación - Nicrosoft Internet Explorer Archivo Edicilo Ver Favoritos Herraniestas Ayuda

× 2

🕒 Ayis 🔹 🖂

Dreption 🗿 http://www.educa.jcyl.es/

#### acceso al portal

Portal de educación

Información on-line para

la Comunidad Educativa

• Para acceder al Portal de Educación deberá poner dentro de la barra de dirección del navegador la URL siguiente:

#### http://www.educa.jcyl.es/

💌 🛃 Dr 🛛 Vinculos 🍟

💭 Bisqueda 👷 Favoritos 🕐 Pakineda 🚱 🎰 🖳 🖬 • 🦲

Portal aenérico

**Subportales** 

**2.** Una vez introducida la dirección aparecerá en pantalla la página principal desde donde se puede acceder al Portal Genérico o directamente a los subportales asociados a éste.

Se pueden distinguir claramente 3 zonas bien diferenciadas:

Elige el portal al que quieres acceder.

Junta de Castilla y León

ZONA ALUMNO

PORTAL DE ERICACIÓ

Además se puede acceder al Portal de Educación y de forma independiente a cada uno de los subportales pulsando sobre los enlaces disponibles a pie de página:

#### Se puede acceder a los portales pulsando sobre cada una de las palabras entre corchetes

[Portal genérico] - [Zona Alumnos] - [Zona Infantii])

Es el portal de información general. Desde la imagen correspondiente accederemos a la página principal. De aquí en adelante nos referiremos a él como Portal Genérico.

Dentro de él se puede acceder a una serie de subportales.

## Zona Alumnos.

Otro subportal independiente dirigido a alumnos de primaria. Al igual que en el caso anterior se accede directamente desde esta página sin necesidad de tener que entrar desde el Portal Genérico.

## Zona Infantil.

....

Se trata de un subportal independiente dentro del Portal Genérico diseñado especialmente para ser utilizado por los más pequeños, con actividades y recursos adaptados a su edad.

Pueden aparecer nuevos subportales en función de la época del año o por cualquier otro tipo de situaciones que lo requieran.

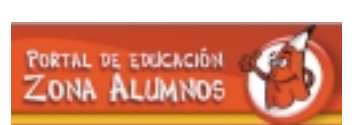

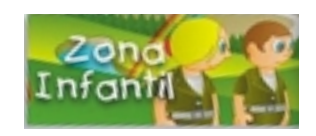

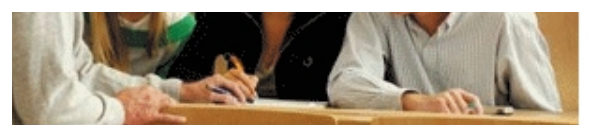

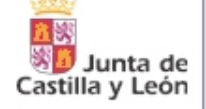

#### http://www.educa.jcyl.es/

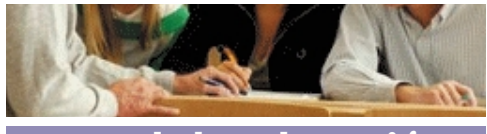

#### Portal de Educación

Ofrece un aspecto y una distribución sencilla, de manera que un usuario pueda acceder fácilmente a todos los recursos y funcionalidades ofrecidos por el sistema para su perfil (profesorado. familia. etc)

Contiene toda la información general sobre educación de la Comunidad de Castilla y León.

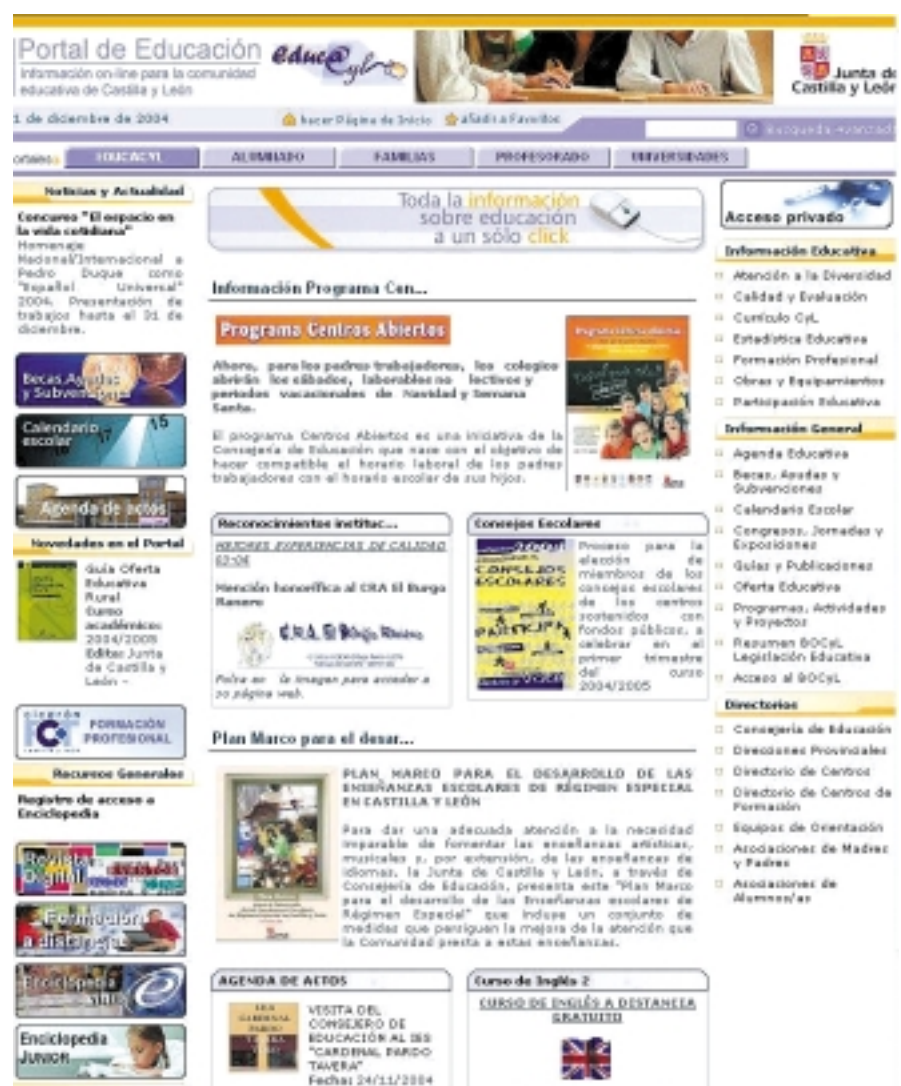

Resament Visita con resting de

la ampliación del Institute de Enpeñanza Gecundaria \*C...

Buscar on Internet

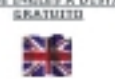

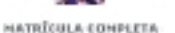

Pedua de Inisio: 15 de noviembre the data server the de Esterne

## portal de educación ·

## distribución.

#### • zona Superior.

Esta parte está compuesta por una serie de pestañas que se corresponden con cada uno de los grupos diferenciados de usuarios a los que va dirigido el Portal.

En función de la pestaña sobre la que se pulse, podrán aparecer contenidos orientados al grupo de usuarios al que corresponda la información.

Cuando se pulsa sobre una pestaña determinada, ésta aparecerá resaltada en un color más vivo que el resto.

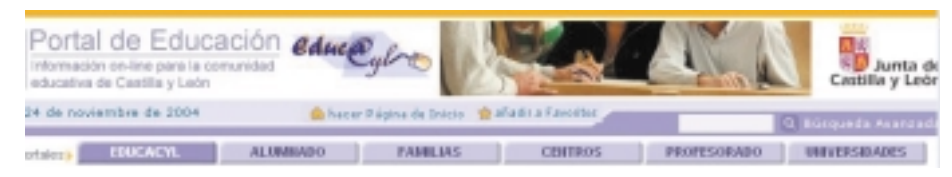

Existen 5 subportales correspondientes a diferentes grupos de usuarios del Portal que se explican en profundidad más adelante:

EDUCACYL ALUMNADO FAMILIAS PROFESORADO UNIVERSIDADES

Además existen otros subportales para usuarios específicos como centros, inspección ... Además, en la parte superior podemos realizar búsquedas simples y avanzadas sobre los contenidos del Portal.

También contamos con la posibilidad de añadir la página principal del portal a "Favoritos" o seleccionarlo como página de inicio.

Buscador

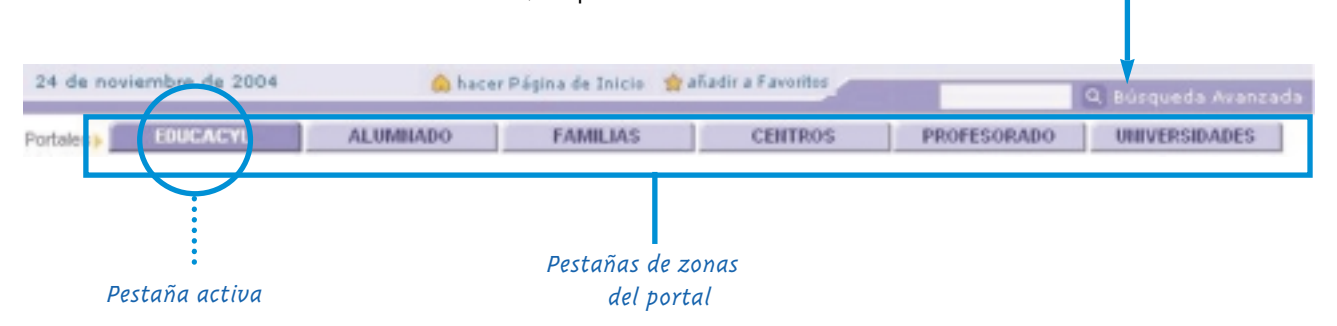

#### Información Programa Cen...

#### Programa Centros Abiertos

Ahoro, para las padres trabajadares, las calegios abririle les silbades, laborables ne lectives y periodos vacasionales de Havidad y Inexana diam'r.

VIEITA RUBETTRA ZONA

Il programa Castron Mitarico no una iniziativa de l Concepería de Educación que nace con el objetivo de harar compatible al horario laboral de los padras trabatadores on al barate secolar de no bites. 

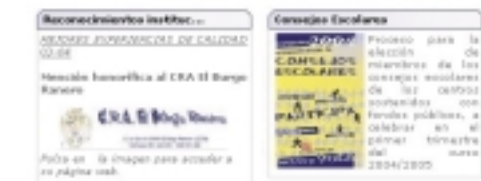

#### Plan Marco para el depar...

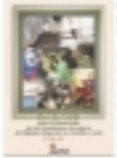

PLAN MARCO PARA EL DELARROLLO DE LAS ENDEÑANZAS ESCOLARES DE RÉGINEN ESPECIAL EN CASTELLA Y LEÓN

Para dar una adecuada atención a la recessidad insparable de fomenter las enrellances artísticas. municular y, per automoide, de las encellances de idorean, la Jurta de Cartilla y Leire, a través de Conreseña de Educación, prezenta este "Plan Marco para al deparrollo de las frosillanzas escolares de Régirean Espanial' que indupe un conjunte de medidar que peringues la mesora de la atención que

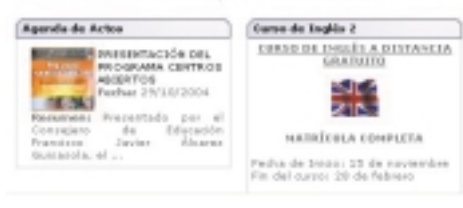

## • página principal de cada subportal.

En esta zona se presenta la información más detallada de cada uno de los contenidos.

Los enlaces se sitúan dentro de cuadros donde aparece un título y una breve descripción del contenido al que hacen referencia, e incluso algún otro enlace a informaciones asociadas con dicho contenido.

Pulsando sobre alguno de los enlaces mostrado dentro del cuadro, se accederá a cada contenido concreto, que puede presentarse de dos formas.

En la presentación de un contenido podrán incorporarse en la parte inferior, ficheros adjuntos que amplían la información.

Los contenidos de la zona central del portal podrán variar dependiendo de la sección en la gue nos encontremos en cada momento, o lo que es lo mismo, en función de la pestaña de grupo que se encuentre activa. Es

decir, algunos contenidos podrán aparecer o no dependiendo de si nos encontramos en la sección de educacyl, alumnos, profesorado, centros, familias o universidades.

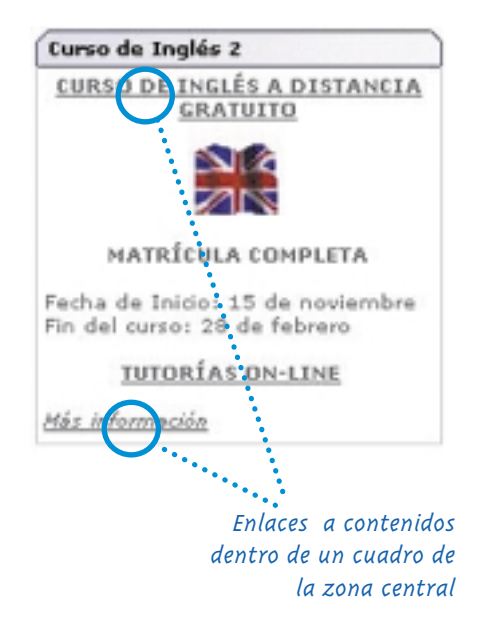

#### Noticias y Actualidad

Cursos a distancia en convenio con el Centro Nacional de Información y Comunicación Educativa (CNUEE)

Becas A

# • zona lateral izquierda.

Se destaca en esta zona una serie de apartados que son fijos con independencia de la sección del portal donde nos encontremos (con excepción de la sección de Universidades) donde se emplaza un nuevo apartado específico para esa sección.

Dependiendo a que grupo de usuarios corresponda la zona donde nos encontremos podrán aparecer dentro del lateral derecho enlaces a contenidos que cobran relevancia sólo dentro de una zona concreta. Así por ejemplo dentro de la zona de Alumnos, se encuentra un enlace al portal de Formación Profesional de Cicerón, que no está disponible dentro de la sección de Familias.

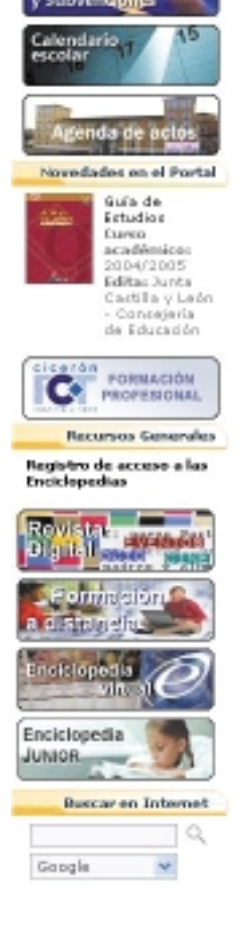

## portal de educación ·

#### Apartados:

- Noticias y Actualidad: Aquí se sitúan las noticias más interesantes que tienen repercusión dentro de la comunidad educativa.

- Novedades del Portal: Los últimos contenidos que han sido introducidos en el Portal, para que resulten más accesibles al usuario.

El subportal Universidades dispone de un apartado específico de noticias y novedades.

- **Recursos Generales:** Accesos a una serie de recursos temáticos englobados dentro de subportales. Actualmente existen tres subportales dentro de este apartado:

REVISTA DIGITAL

FORMACION A DISTANCIA ENCICLOPEDIA VIRTUAL ENCICLOPEDIA JUNIOR

- **Buscar en Internet:** Herramienta de búsqueda de contenidos externos al portal. Permite escoger el buscador que se utilizará para realizar la búsqueda (Google, Yahoo, AltaVista, AlltheWeb).

#### • zona lateral derecha.

Está compuesta por una zona de identificación, en la parte superior, y a continuación, una zona de menús. Hay un menú común a todas las secciones del portal y varios específicos en función del perfil. La zona de identificación presenta el aspecto de un banner llamado "Acceso Privado". Cuando un usuario se identifica mediante este banner, la zona de identificación contendrá los "Datos del usuario".

#### • Acceso privado:

Para acceder a ciertos contenidos y servicios del Portal, es necesario identificarse a través del banner de "Acceso Privado"

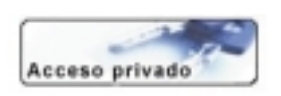

con un nombre de usuario y una contraseña que se les habrá notificado previamente por carta.

Existen contenidos del Portal que están disponibles únicamente para ciertos grupos de usuarios en función de su perfil. Para que dichos contenidos aparezcan visibles en el Portal, es necesario identificarse

#### • Datos del usuario:

Una vez registrado el usuario, aparecerán en el Portal nuevas secciones o funcionalidades específicas del perfil del usuario. Además la zona de identificación cambia de aspecto como se observa en la imagen.

Aparecen los "Datos de usuario" con el nombre del usuario y dos botones:

• *Mis datos,* donde se pueden ver y modificar los datos del usuario y cambiar la contraseña.

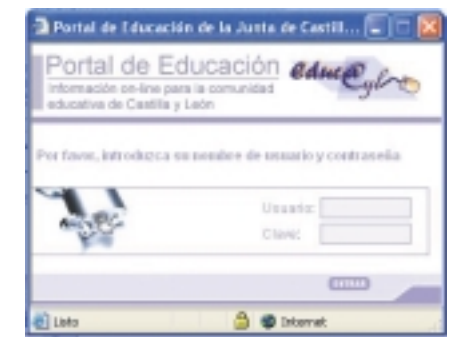

• *Cerrar*, para cerrar la sesión y salir a la zona pública del portal. En este caso, en la zona de identificación volverá a aparecer el banner "Acceso Privado" y las funcionalidades adicionales que estuvieran presentes para el usuario que ha cerrado la sesión desaparecerán.

Además, dependiendo del perfil del usuario identificado,

es posible que aparezcan banners adicionales como el de **acceso al Escritorio Virtual** (descrito más detalladamente en páginas siguientes), **Tablón de anuncios, etc...** 

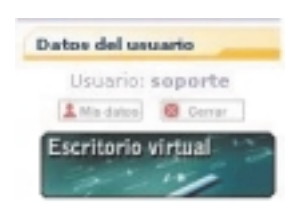

## portal de educación ·

El resto de los apartados que aparecen en el lateral derecho son menús para acceder de forma rápida y fácil a toda la información de interés para la comunidad educativa

La sección de Universidades posee su propio menú.

Hay un menú común que aparece en todas las secciones del Portal y que consta de tres apartados:

- Información Educativa
- Información General
- Directorios

Lateral derecho genérico para cualquier usuario sin registrar y común a todas las secciones a excepción de la de Universidades.

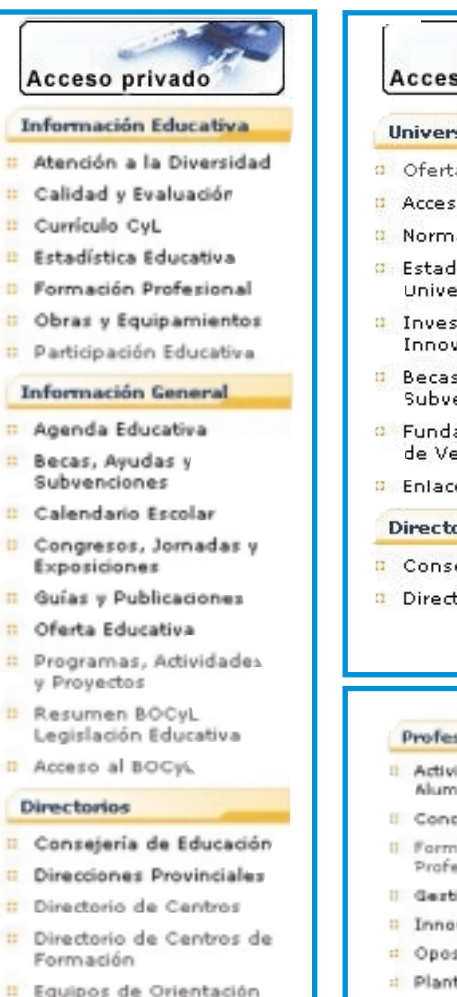

- Asociaciones de Madres v Padres
- Asociaciones de Alumnos/as

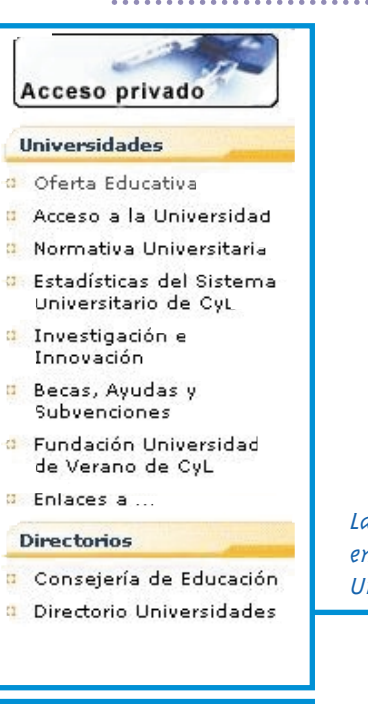

Iateral derecho en la sección de Universidades.

#### Profesorado

- Actividades cou Alumnado
- Concurso de Trasladou
- Formación del Profesorado
- Gestión de Perzonal
- Innovación Educativa
- · Oposiciones
- Plantillas y Vacantes
- Profesorado Interino
- Programaz Europeou
- Recursos para el aula
- MUFACE

Menú específico que aparece sólo dentro de la sección de Profesorado

## secciones.

Dentro del Portal Genérico existen varias secciones a las que se puede acceder pulsando sobre su pestaña correspondiente.

#### • educayl.

Es la sección más completa en cuanto a contenidos y punto de referencia de cualquier usuario que acceda al Portal. En el lateral izquierdo hay acceso a numerosos recursos:

- Becas, Ayudas y Subvenciones: Toda la información sobre becas de la Junta de Castilla y León y del Ministerio de Educación.

- Calendario Escolar: Para consultar todas las fechas de interés y descargarlo.

- InfoEduc@: Herramienta que permite a las familias consultar toda la información académica y educativa concerniente a sus hijos de forma confidencial y segura a través de un nombre de usuario y una clave de acceso.

#### - Cicerón FCT Formación Profesional:

Acceso a **www.ciceron-fct.com** donde se puede encontrar toda la información referente a las Cámaras Oficiales de Comercio, las Direcciones Provinciales de Educación y los Centros de Educación de Castilla y León.

Además cualquier alumno de formación profesional puede registrarse para ponerse a disposición de dichos organismos con el fin de poder realizar el módulo obligatorio de Formación en el Centro de Trabajo.

#### • alumnado.

Desde esta sección tenemos acceso a los subportales para alumnos de educación infantil y primaria.

En el momento de la creación de este manual son los siguientes:

Zona Infantil Zona Alumnos

Además cuenta con un enlace a Cicerón FCT Formación Profesional.

#### • familias.

Dentro de esta sección hay un enlace a la herramienta Infoeduc@, para que los padres puedan estar informados en todo momento de la marcha de sus hijos en los estudios.

También existen informaciones concretas que podrán ir cambiando en el tiempo en función de la trascendencia que tengan. Por ejemplo "Listas de solicitudes de Ayudas de libros".

#### • profesorado.

Información de interés exclusivamente para profesores.

En el lateral izquierdo aparece el enlace:

- Formación del Profesorado: Aquí un profesor puede tener acceso al Directorio de Centros de Formación para el Profesorado así como a todas las actividades que se desarrollan para la formación de profesores en dichos centros o en otras instituciones asociadas.

## portal de educación ·

ш

Es posible consultar también toda la legislación existente en materia de formación del profesorado.

En la zona central se van incorporando noticias como por ejemplo listados de oposiciones, convocatoria de oposiciones...

En la zona lateral derecha aparece un menú específico para el profesorado.

#### • subportales reservados (centros...).

Esta sección sólo está disponible cuando se accede al portal como un usuario registrado mediante el nombre y la clave que se ha proporcionado a cada usuario y siempre que se disponga de los privilegios adecuados.

En el caso de centros por ejemplo, en el lateral izquierdo aparece un enlace a toda la información ofrecida por el SGIE (Sistema Integrado de Gestión e Información Educativa):

• Información de Coordinadores Provinciales

- Actualizaciones de programas de gestión de Centros Públicos
- Calendario de actuaciones del SGIE
- Preguntas frecuentes
- Novedades sobre programas informáticos de centros educativos

En el lateral derecho estará disponible un menú específico para los centros:

#### Centros

- Manuales uso servicios del portal
- SIGIE
- Documentos Administrativos
- 💴 Infoeduc@
- 🜼 Normativa centros

#### • universidades.

Los menús del lateral derecho que en otras secciones coincidían, en esta sección no existen. En su lugar aparece un menú especial y un directorio dirigido solo a universidades. Además, en el lateral izquierdo aparecen enlaces que contemplan temas propios de la Universidad como "Investigación e Innovación" y "Fundación Universidad de Verano de Castilla y León".

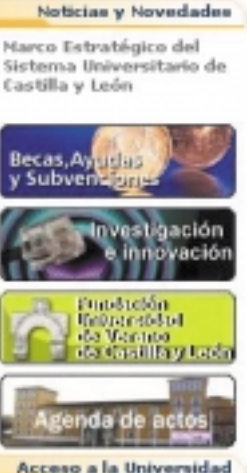

Acceso a la Universidad

Calendario de Preinscripcion y Matricula en las Universidades de Castilla y Leon. Curso 2004-2005 CALENDARIO DE PREINSCRIPCIÓN Y MATRÍCULA EN LAS UNIVERSIDADES DE CVL

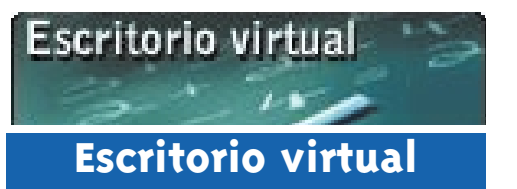

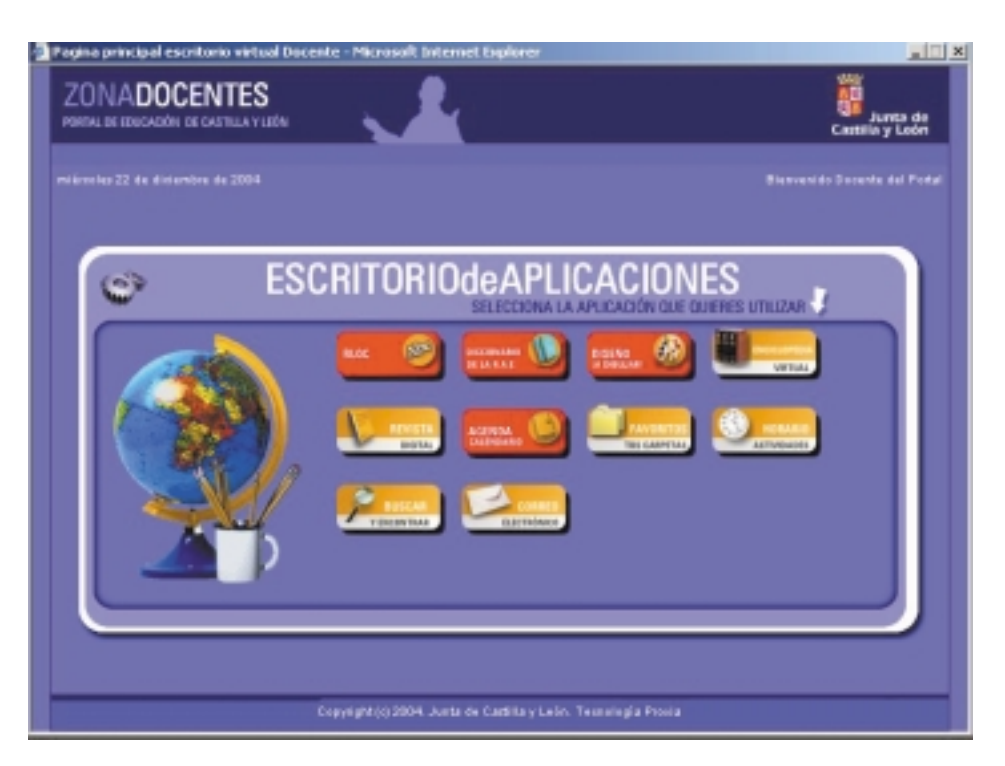

El escritorio virtual de aplicaciones, pone a disposición del usuario una serie de recursos y aplicaciones on-line que le permitirán:

- Almacenar horarios
- Guardar eventos en la agenda
- Consultar el correo
- Acceder a los recursos generales (enciclopedias, revista digital)
- Escribir textos on-line...

En la imagen se muestra el escritorio de aplicaciones correspondiente al profesorado.

Dependiendo del perfil de usuario que acceda al escritorio virtual, el aspecto que muestre podrá ser diferente.

## escritorio virtual •

#### Bloc

El bloc es una de las aplicaciones on-line del escritorio virtual. Desde ella, el usuario por ejemplo puede generar un documento de texto desde cualquier lugar donde tenga acceso a su escritorio a través de Internet.

| a lee   | 801 | BCED    |       |  |
|---------|-----|---------|-------|--|
| FEDdamp | * 8 | * * * 1 | Ŧ 1 0 |  |
|         |     |         |       |  |
|         |     |         |       |  |
|         |     |         |       |  |
|         |     |         |       |  |
|         |     |         |       |  |
|         |     |         |       |  |
|         |     |         |       |  |
|         |     |         |       |  |

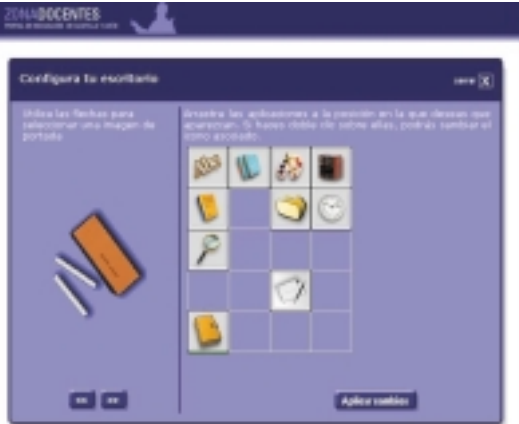

#### Agenda

El Escritorio proporciona una completa agenda donde el usuario puede apuntar, visualizar e imprimir eventos o citas de manera diaria o mensual. Se puede consultar el calendario de cualquier mes, que además muestra marcados los eventos si se han incluido.

13

#### Personalización del Escritorio

El Escritorio se puede personalizar a través de la pantalla que se muestra, permitiendo al usuario seleccionar su imagen representativa, reubicar las aplicaciones disponibles e incluso, cambiar el icono identificativo de éstas.

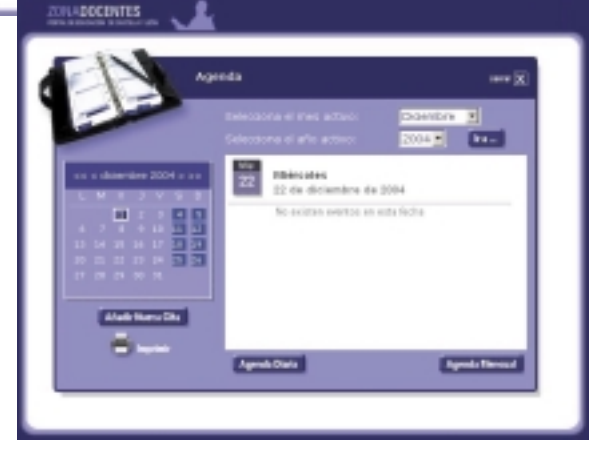

http://www.educa.jcyl.es/

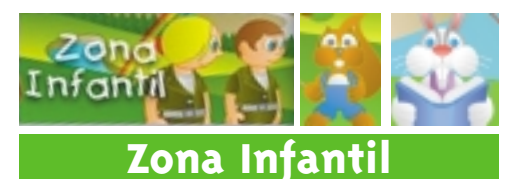

Se puede acceder a este subportal de dos formas:

Pulsando sobre este icono de la página principal de acceso:

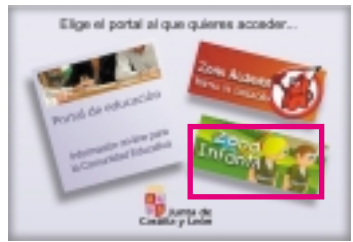

Pulsando sobre este icono en la sección de Alumnado dentro del Portal Genérico:

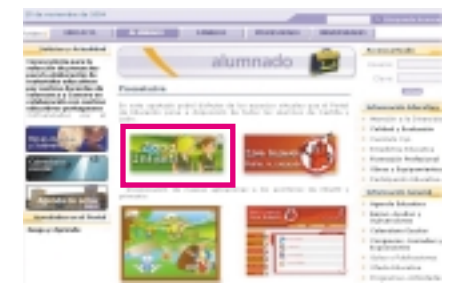

Se trata de un subportal asociado al Portal de Educación que ha sido especialmente diseñado PARA LOS NIÑOS DE EDUCACIÓN INFANTIL.

Con la creación de este subportal se pretende que los niños amplíen sus conocimientos a través de una serie de juegos educativos. Al mismo tiempo que se divierten jugando, van asimilando conceptos nuevos en las materias correspondientes a su edad y lo que es más importante,

familiarizándose con el manejo del ordenador.

Para hacerlo divertido a los niños se han incluido los enlaces a las diferentes actividades mediante personajes que se encuentran en un paisaje, invitando al niño a acompañarles en los diferentes juegos. Moviendo el ratón sobre cada personaje, aparecerá una descripción de la actividad escrita y hablada, y pulsando sobre un personaje se accederá directamente a la actividad correspondiente.

Personajes como la ardilla Tina, los exploradores o el conejo Willy, introducen al alumno en un entorno virtual, amigable y divertido.

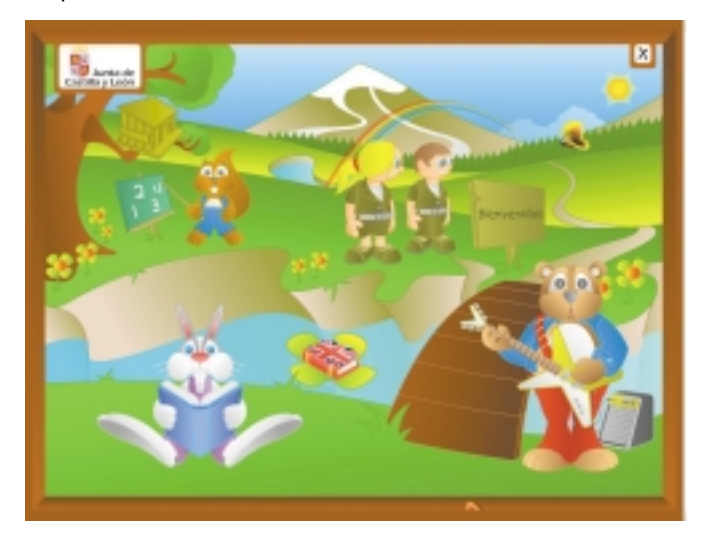

## zona infantil

## Algunas actividades: El cuerpo humano.

Descubre el cuerpo humano con los exploradores.

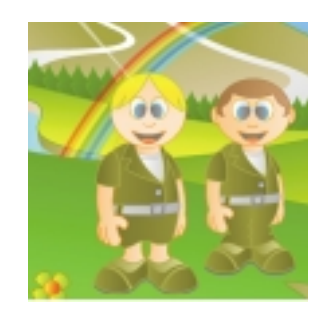

Pulsando con el ratón sobre los exploradores Jorge y Marta, el niño podrá acceder a una serie de juegos que tienen como finalidad el conocimiento de las distintas partes del cuerpo y su funcionamiento básico.

#### Baile de números.

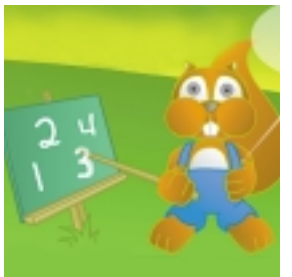

#### Tina la ardilla te enseña los números

Al pinchar con el ratón sobre la ardilla. se accede a unos juegos que ayudan al niño **a conocer los** números y aprender a contar.

## Diccionario de inglés.

Aprende palabras con el diccionario de inglés.

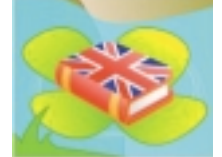

Diccionario audiovisual con el que los niños pueden iniciarse en el conocimiento de idiomas

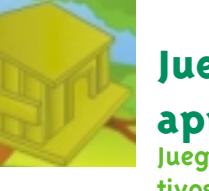

lúdico-educativos.

Juega y aprende. Juegos lúdico-educativos. Al pinchar con el

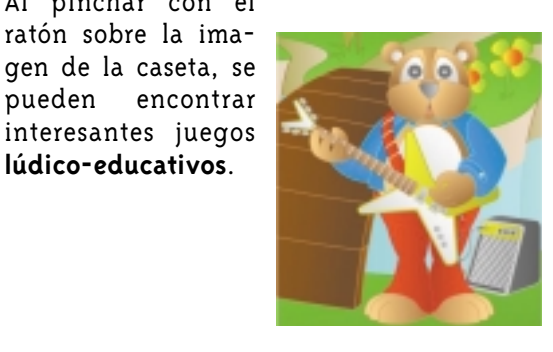

#### Aprende las letras.

Aprende las letras con Willy el conejo blanco.

Al pinchar con el ratón sobre la ima-

gen del conejo. se accede a unos juegos que pretenden que el niño **conozca el** abecedario v como están formadas las palabras.

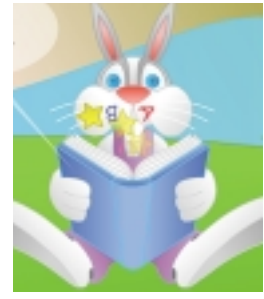

#### Aprende la música.

Aprende la música y canta canciones con Leonardo, el oso músico

Al pinchar con el oso, se accede al teatro de la música. donde el niño juega a identificar sonidos, conocer sus primeras notas musicales y escuchar y cantar canciones.

ZONA ALUMNOS

#### Zona Alumnos

Se puede acceder a este subportal de dos formas:

Pulsando sobre este icono de la página principal de acceso:

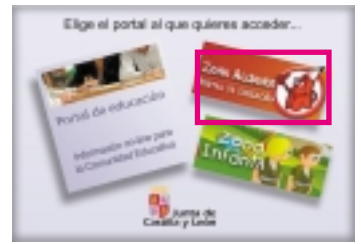

Pulsando sobre este icono en la sección de Alumnado dentro del Portal Genérico:

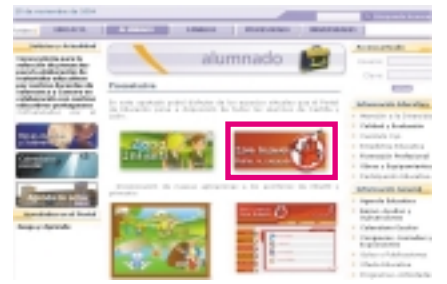

Se trata de un subportal asociado al Portal de Educación que ha sido especialmente diseñado PARA LOS ALUMNOS DE EDUCACIÓN PRIMARIA.

Con la creación de este subportal se pretende que los alumnos amplíen sus conocimientos en todas las materias que estudian en el colegio al mismo tiempo que se divierten haciéndolo. El subportal reúne una serie de actividades y juegos relacionados con las distintas materias, y un conjunto de aplicaciones de utilidad para el alumno.

Una vez que pulsamos sobre el icono, aparecerá la página principal del subportal desde la que podremos acceder a todas las actividades, juegos y aplicaciones disponibles.

El contenido del subportal está clasificado y estructurado desde dos perspectivas distintas:

- Por una parte está dividido en función de las asignaturas principales que se imparten en los colegios, de forma que un alumno pueda acceder directamente a todos los contenidos relacionados con una asignatura en particular. Cada asignatura tiene asociado un icono representativo.

Por otro lado el contenido se clasifica en función de la categoría a la que pertenezca un recurso, pudiendo estar contenido dentro de tres posibles: actividades, juegos y aplicaciones. De esta forma un alumno puede acceder por ejemplo a todos los juegos independientemente de la materia a la que correspondan. Cada categoría tiene un icono representativo.

Además aparecen una serie de apartados específicos:

- Lo más nuevo
- Diccionario RAE
- Tu región...
- Idiomas...

## zona alumnos •

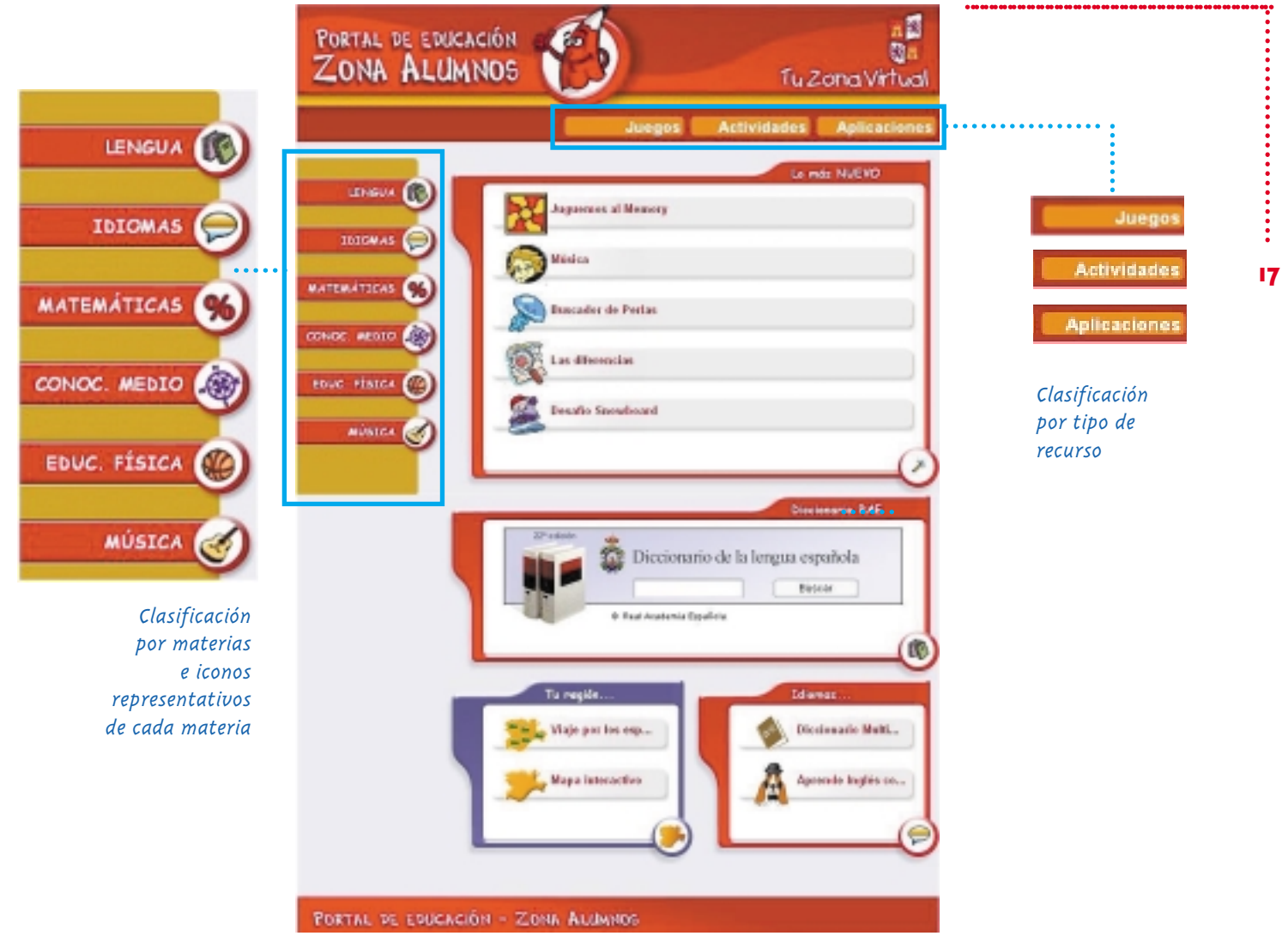

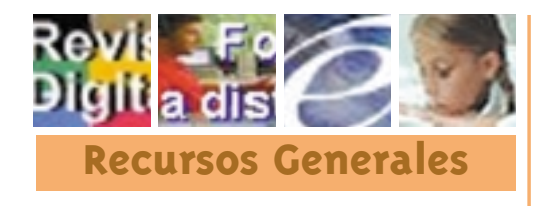

Existen asociados al Portal una serie de recursos externos de gran utilidad para la comunidad educativa que se presentan en abierto, es decir, cualquier usuario que acceda al Portal tendrá acceso a ellos, mientras que algunos de estos recursos se reservan para uso exclusivo de usuarios registrados.

Estos recursos son:

- Revista Digital
- Formación a distancia
- Enciclopedia Virtual (usuarios registrados)
- Enciclopedia junior

## revista digital.

Se trata de una publicación digital para la divulgación de noticias y eventos de interés para toda la comunidad educativa.

La información que recoge es de última actualidad y adaptada a todos los miembros que componen la comunidad

educativa, ya sean profesores, alumnos o familias.

Se accede a ella desde un banner situado en el lateral izquierdo de cualquier sección dentro del portal

http://www.rowida.educa.icri.au

reader on the para la Comunited Educative

Revista Digita

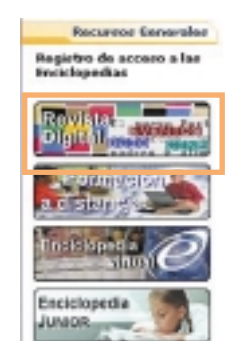

**Euscar on Internet** 

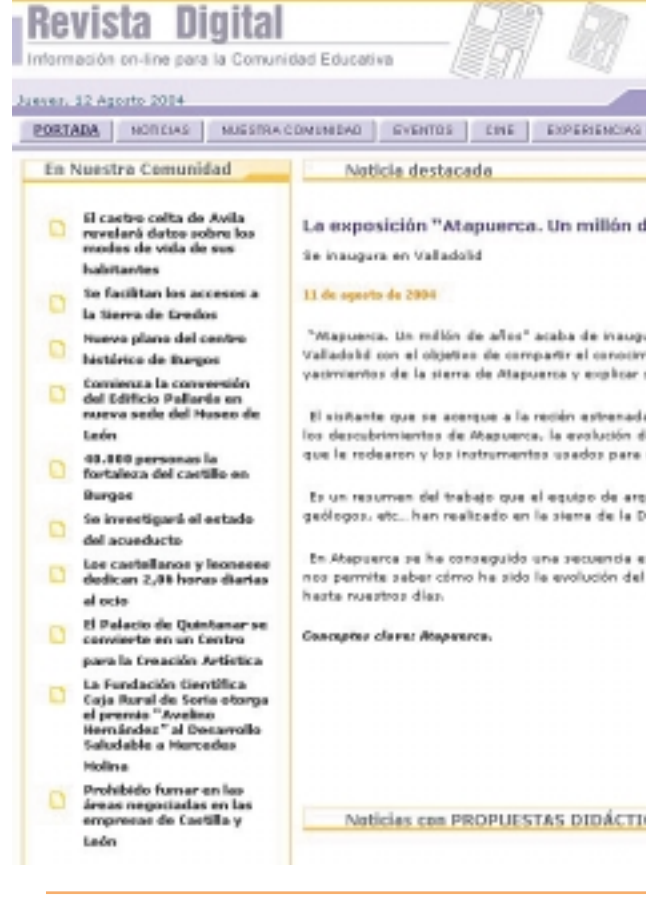

## recursos generales '

19

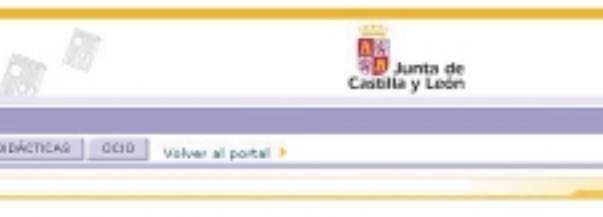

e años" explica los hallazgos del yacimiento

rarse en el Museo de la Ciencia de iento de los hallargos de los u importancia.

expesición podrá conscer a fondo todos I Homo Antecesor, la fauna y la Rora acar y para la vida cotidiana, de caca.

retilopos, paleontólopos, bitilopos, emanda en los últimos veinte años.

tratigráfica de un millón de años que medio desde un millón de años atrás

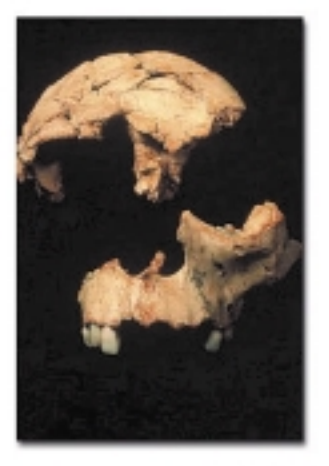

#### 85

#### Apartados:

#### - Portada

Desde la portada es posible acceder de forma rápida a las noticias sobre nuestra comunidad, los eventos de interés, la noticia más destacada del día, experiencias, estrenos de cine y una serie de interesantes noticias que incluyen propuestas didácticas para desarrollar con alumnos.

#### - Noticias

Esta sección recoge las últimas noticias relacionadas con el mundo de la educación y las agrupa en diferentes apartados: noticias de nuestra comunidad, relacionadas con la tecnología, la cultura, la sociedad, y un apartado dedicado a noticias que acontecen dentro del mes en el que se acceda a la revista.

Además existen una serie de apartados que van variando a lo largo del tiempo y que clasifican las noticias por otros criterios como "Últimas noticias" o "Cursos de verano"

#### - Nuestra Comunidad

Todo lo referente a nuestra comunidad autónoma.

#### - Eventos

Esta sección se encuentra a modo de agenda cultural de la comunidad: jornadas, conciertos, teatro, festivales, festividades, concentraciones, etc.

#### - Cine

Sección que muestra los estrenos de la cartelera y las noticias de cine.

#### - Experiencias Didácticas

Esta sección recoge la información referente a experiencias de tipo didáctico que se han ido dando en la comunidad. Narra como se han desarrollado actividades, jornadas, congresos, etc en el ámbito educativo de cara a que sirvan como propuestas dentro de la comunidad educativa.

#### - Ocio

Noticias referentes al ocio y al tiempo libre: espectáculos, celebraciones, museos...

Se continúa en un proceso de incorporación de nuevos apartados a la revista digital.

#### http://www.educa.jcyl.es/

#### formación a distancia.

Recurror Generaler Registro de accero a las

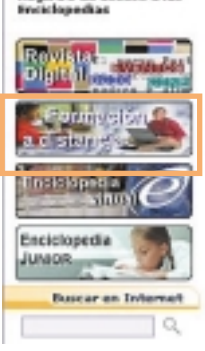

Se trata de un completo campus virtual que ofrece una serie de **cursos de formación a distancia en todos los niveles,** para dar respuesta a la formación de la ciudadanía en general, así como a la formación del profesorado.

De igual forma que para la Revista Digital, el acceso se puede hacer desde el banner correspondiente situado en el lateral izquierdo del portal desde cualquier sección.

Existe una serie de menús desplegables en la parte superior de la página que son visibles cuando se pasa el ratón por encima:

• Aprender Online • Cursos Ofimática • Curso de Inglés • Otros Cursos • Contacto

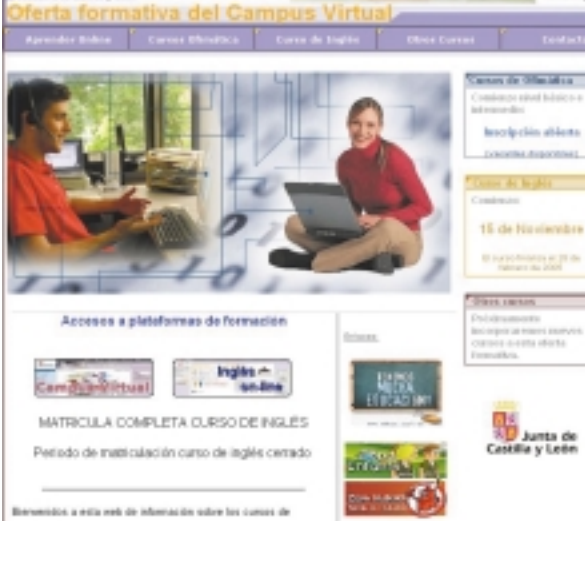

tal de Educación

Dentro de la página de acceso al campus virtual también podemos encontrar accesos directos a las dos plataformas de formación disponibles:

- Cursos de Ofimática
- Inglés on-line

#### Plataforma de cursos de ofimática.

A través de esta plataforma se accede a todos los cursos de ofimática en los que está matriculado un usuario. El alumno podrá moverse de un curso a otro cuando lo desee.

Actualmente existen cursos, en varios niveles de dificultad, de:

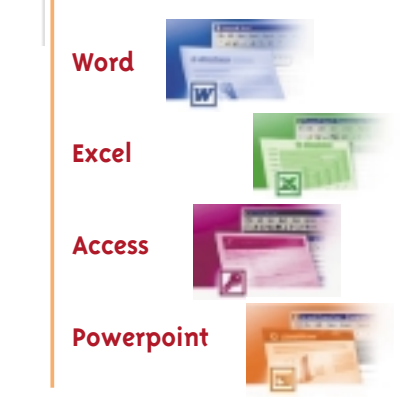

21

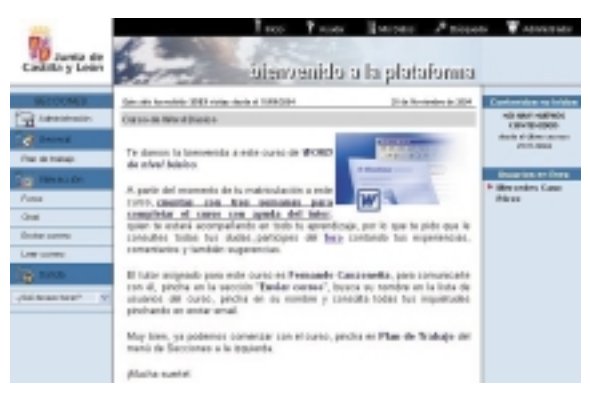

En la plataforma podemos encontrar:

- Servicios de interacción entre usuarios, como son foros, chat, mail interno y contactos
- Plan de trabajo del curso dividido por temas con su correspondiente evaluación
- Un menú que permite salir de la plataforma o bien acceder a otros cursos en los que el alumno este matriculado.
- Identificación de los usuarios que están haciendo al curso en un momento dado y los contenidos no leídos por este desde la última vez que accedió al curso.

#### Plataforma de inglés on-line.

A través de esta plataforma se accede a los cursos de inglés en todos sus niveles, desde el más básico hasta el más avanzado. Cada nivel está dividido en una serie de módulos dentro de los cuales el alumno trabajará las 4 destrezas: speaking, listening, writing y grammar. También se presentan una serie de utilidades para facilitar el aprendizaje del inglés ya

sea a través de juegos o bien a través de herramientas y programas. La mayoría de las utilidades ofertadas por la plataforma están cerradas, es decir, es necesario que el usuario se matricule en el curso a través del registro de la plataforma para poder acceder a ellas. Cualquier usuario (aunque no esté registrado) podrá hacer un test de nivel, realizar una visita guiada por la plataforma y ver una demostración.

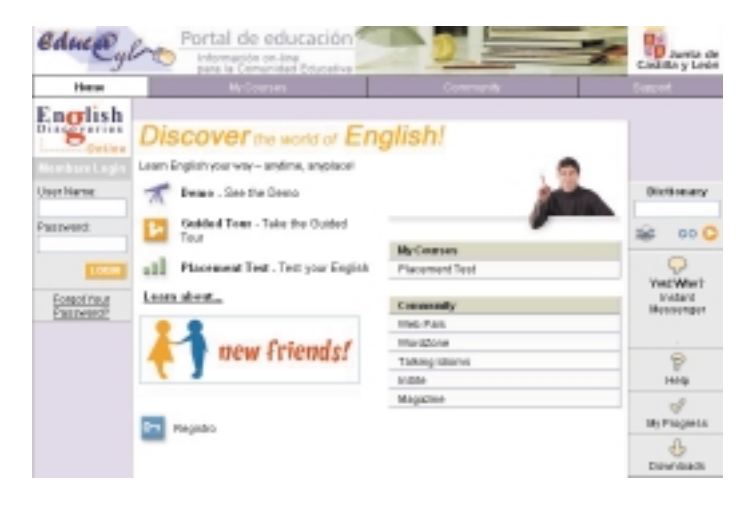

#### http://www.educa.jcyl.es/

#### enciclopedia virtual.

Se trata de otro de los recursos generales de los que dispone el Portal de Educación. Es **una completa enciclopedia** donde se puede encontrar información actualizada en cualquier ámbito encontrándose la información clasificada dentro de varias categorías:

- Arte y Literatura - El Mundo
- Humanidades
- Ciencias de la Sociedad
- Ciencias de la Vida
- Ciencia y Tecnología
- Deportes y Aficiones

Navegando por la Enciclopedia Virtual un usuario puede encontrar información textual, imágenes, vídeos y sonidos.

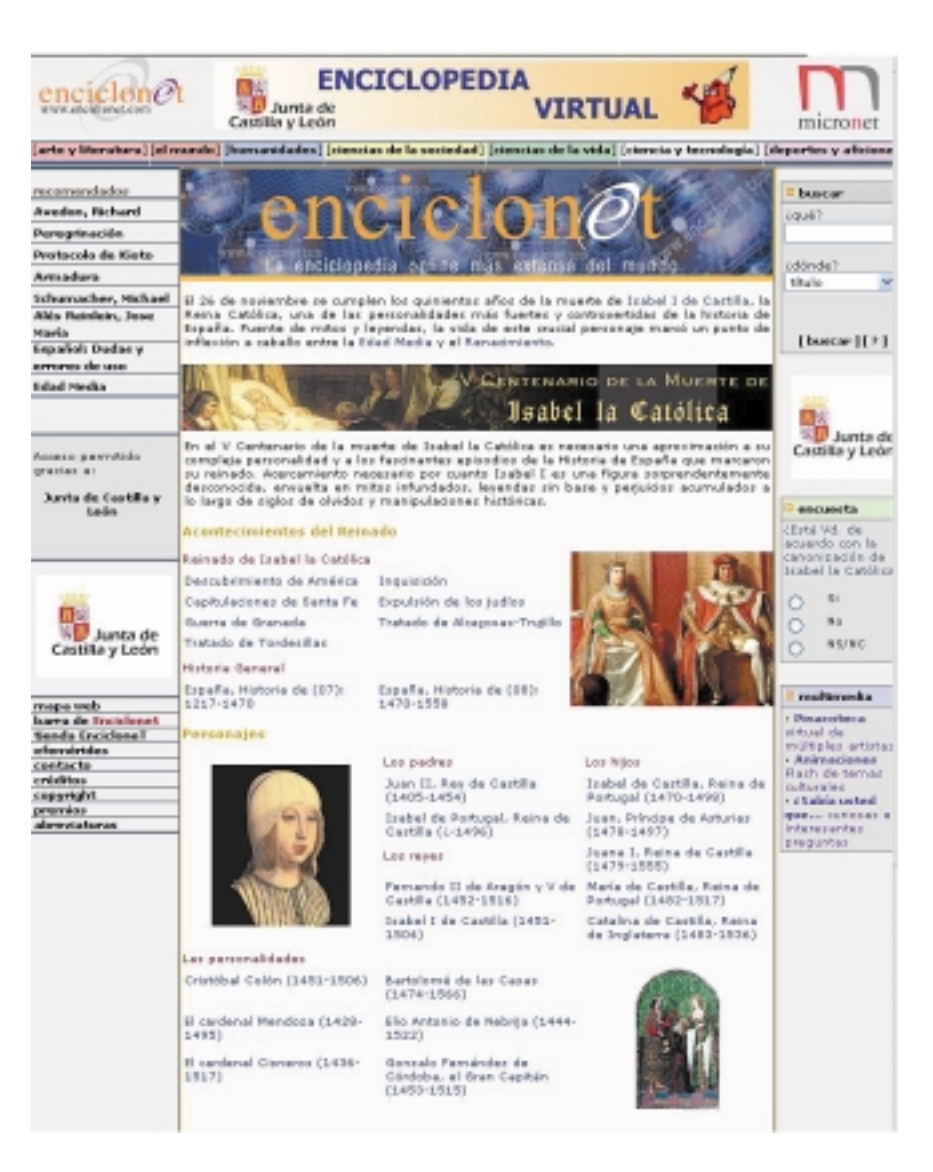

## recursos generales ·

#### enciclopedia junior.

La enciclopedia Junior se presenta con el aspecto de un **cuaderno escolar**, para que sea más atractiva a los ojos de los estudiantes. Así, se incluye una cuadrícula difuminada, que simula la hoja de un cuaderno.

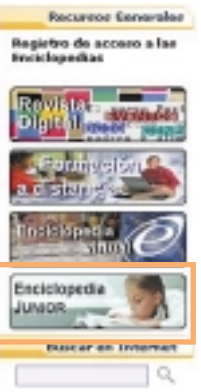

- Cuenta con:
- un **vocabulario** de 2.500 definiciones
- un completo atlas geográfico con
   5.000 términos y
   150 fichas de países
- un completo atlas anatómico
- 2.000 preguntas de autoevaluación y enlaces a páginas de Internet con contenidos pedagógicos

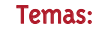

Arte

Ciencias Sociales

• Ciencia y Tecnología

- Creencias y Valores
  Deportes
- El cuerpo humano
- Geografía
- Historia
- La Tierra

- Lengua y Literatura
- Los seres vivos y su medio
- Transportes y Comunicaciones
- Personajes

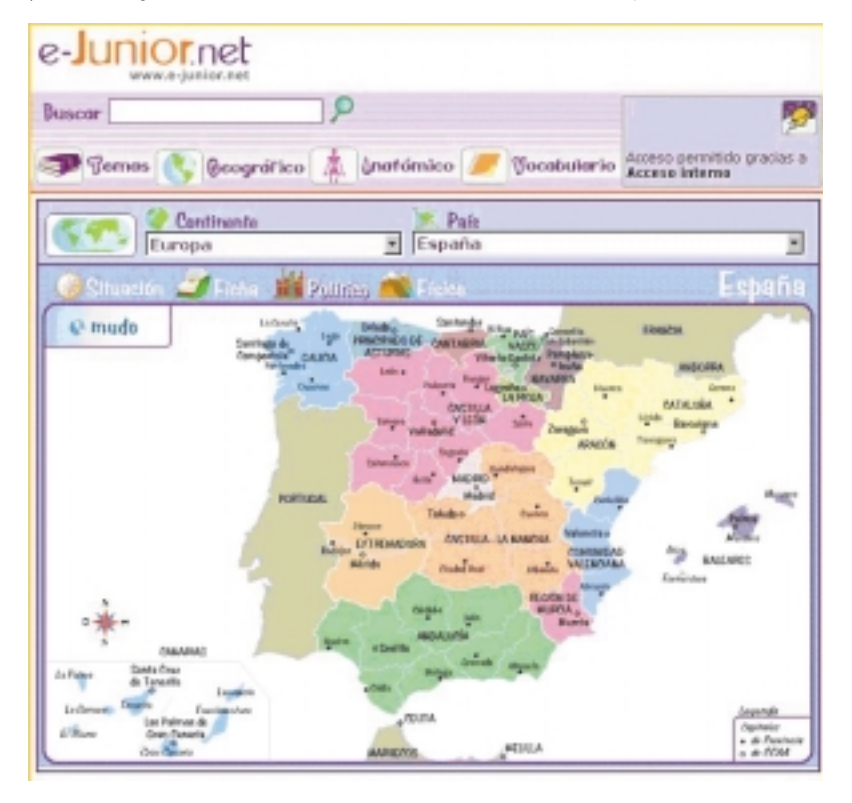

23

El nuevo Portal de Educación de la Junta de Castilla y León ya está en marcha. Un completo sistema con toda la información útil para los padres, alumnos y profesores.

Oposiciones, traslados, direcciones de centros y servicios, procedimientos, actividades, ayudas, subvenciones, oferta educativa, publicaciones, etc., forman parte de la gran Comunidad Telemática Educativa de Castilla y León.

www.educa.jcyl.es

# TENEMOS MUCHA EDUCACIÓN

# www.educa.jcyl.es

EL PORTAL DE EDUCACIÓN DE CASTILLA Y LEÓN